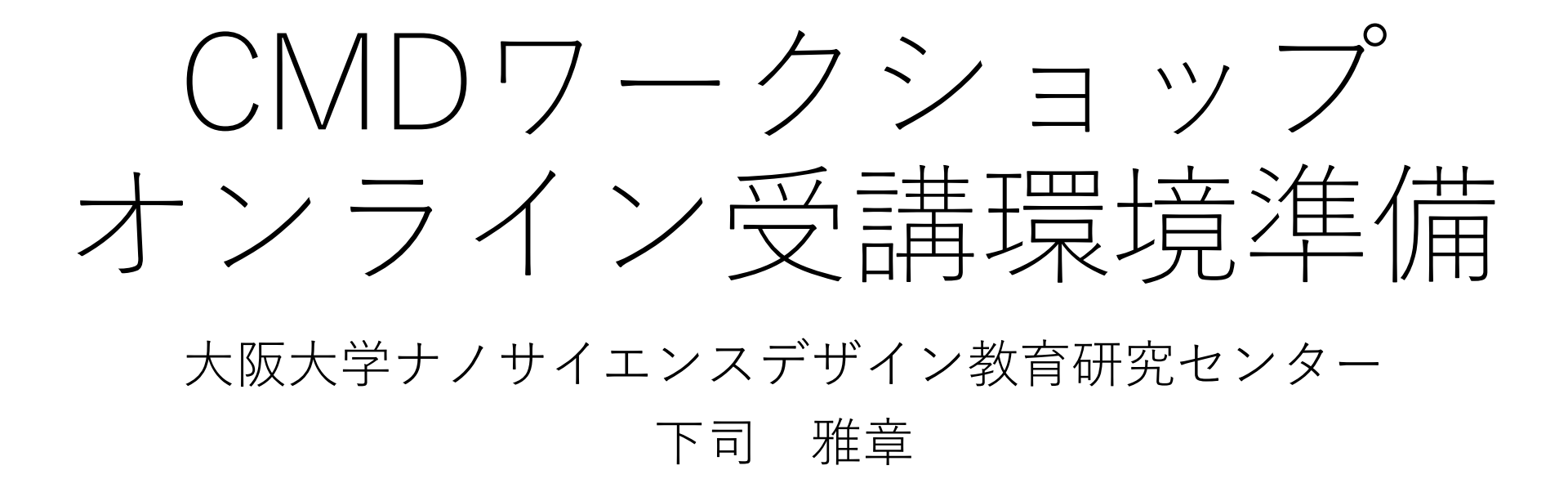

### 参加に必要なソフトウェア

- Web会議システムのためのアプリ
  - Cisco Webexを基本とします。少人数の実習で、講師と受講生で合意があった場合は ZoomやMicrosoft Teamsなどの場合があります。
- Linux環境
  - X Window System (X11)が必ず動作していることが必要です。
  - この環境の上で直接計算をすることはありません。あくまでPCクラスターにログインするための端末としての使用です。
  - こちらではVMwareをインストールし、そこにUbuntuをインストールした環境を推 奨します。それ以外の質問には対応いたしません。(MobaxtermやWSLなどについ ては対応しません。)
  - MacはLinux環境が最初から備わっていますが、XQuartzをインストールする必要があります。Macはグラフィックライブラリの関係でソフトウェアが起動しない事例が時々あります。その場合の対処はこちらではできません。
- ・質問やサポートのためのチャットツールSlack
  - Web会議システムは文字などだけですが、Slackは写真やその他いろいろなデータも 貼り付けて講師とやり取りができます。
- マテリアルズインフォマティクスコースをご希望の場合は、これに追加で、 jupyter NotebookやPython3の最新版などを各自でインストールしておく ことが条件となっておりますので、HPでご確認ください。

### オンライン実習の環境のイメージ

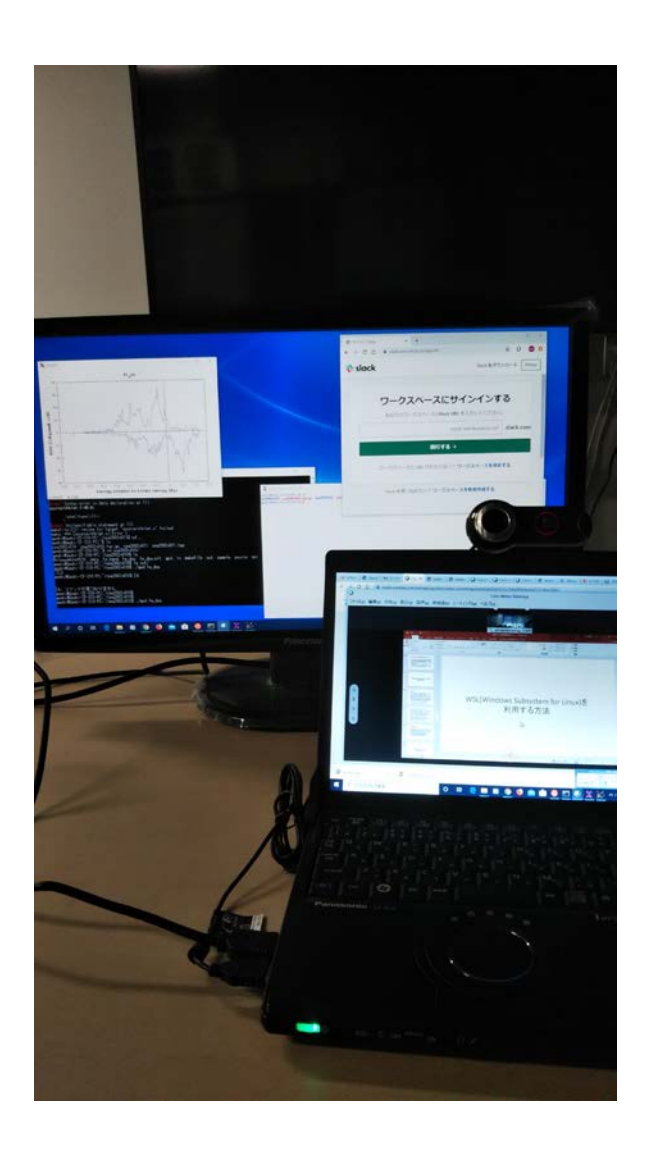

- 2つの画面が用意できることが望ましい。
   (事例はノートPC(12.1インチ) + ディス プレイ1台(24インチ)で、Web会議シス テムの画面と、Linux環境及びSlackの質疑 の画面。)
- PC自体は1台が良い。Web会議システムの チャットやSlackのコメントに張り付けら れたものをコピペでLinuxのコマンドライ ンに張り付けると便利なことがある。
- ディスプレイがなく、PC2台でやる場合は、 Linux環境とSlackを同じPCで操作するほう が良い。

### Slackとは **ife slack** <u>https://slack.com/intl/ja-jp/</u>

- 高機能なチャットツールで、グループチャット、1対1のメッセージ、音声通話ができる。
- ・いろいろなOSで同期して使える。(Ubuntuにも入っている。)
- LINEを使っている方は、それのオフィシャル使用で、電話はできないツール、くらいにイメージしていただくと良いかもしれません。
- 実際に使う場合は、こちらからメールで招待します。
- 実習を効率的に進めるために使う補助ツールですので、必要に応じて使います。これだけで解決するものではありません。
- •初めての方は、公式サイトの紹介をご一読ください。

# 簡単Linux環境構築

大阪大学ナノサイエンスデザイン教育研究センター

下司 雅章

### お断り

- 私は自分が研究で使う上で不自由しない程度に使えるレベルの ことしか知りません。PC大好きでいろんなことを何でも知って いる人間ではありません。
- マニアックな詳細についてはそういうサイトやそういう人に聞いてください。
- 従って、系統だった説明が出来る訳ではありません。これまで 使ってきた経験上の話のみです。
- インストールは各自の責任で行ってください。こちらでは一切の責任を負いません。

# VMware Workstation 15.5 playerをインストールする

### VMwareを用いたLinux環境構築

- 基本的に仮想ディスクの中での操作なので、Windowsのシステムには影響を与えない。だから気に入らなかったらすぐにやめることが出来る。
- ここではLinuxをインストールするが、どんなOSでもインストールできる。
- Windows上で動いているので、通常のWindowsでの操作と並行 して作業ができる。
- 同じことができるソフトウェアでOracle VirtualBoxもあるが、
   こちらでは対応しません。

### Googleで"VMware player"を検索する と上位にこのサイトが現れる。

| - → C a my.vmware.com                         | n/jp/web/vmware/free#desktop_end_user_computing/vmware_workstation_player/15_0<br>Japan III おすすめサイト III ブックマーク Google Chrome から III Firefox ブックマーク インポートしたブックマーク |                                                   |
|-----------------------------------------------|----------------------------------------------------------------------------------------------------|---------------------------------------------------|
| <b>m</b> ware <sup>®</sup>                    |                                                                                                    | ◎ 日本 ログイン > トレーニング コミュニティ Store 検索                |
|                                               | ホーム > 副品のダウンロード > VMware Workstation Player<br>ダウンロード VMware Workstation Player                                                                                  |                                                   |
| on<br>and and and and and and and and and and | メジャー バージョン: 15.0 (最新) ▼ マイナー バージョン: 15.5.2 (最新) ▼<br>製品のダウンロード オープン ソース                                                                                          | ダウンロードに関するヘルプ                                     |
| サポート                                          | VMware Workstation 15.5.2 Player for<br>Windows 64-bit Operating Systems<br>(exe   138.46 MB)                                                                    | -ド ↓<br>製品の説明<br>NMware Workstation 15.5.2 Player |
| サービス<br>ダウンロード<br>***<br>・トナーブログラ             | VMware Workstation 15.5.2 Player for Linux<br>64-bit<br>(bundle   157.80 MB)                                                                                     | -ド ↓                                              |
|                                               | □ 詳細の表示                                                                                                    |                                                   |

お問い合わせ サポート 企業情報 採用情報 入門者用「IT 価値創造塾」 VMWAREユーザ会 お客様事例 © 2020 VMware, Inc 利用条件 プライバシー アクセシビリティ サイトマップ 商標 ヘルプ ãf・ã.£ãf¼ãf‰ãf□ãffã,<sup>-</sup> f y 📇 🗪

## ダウンロードしたファイルを実行す ると以下のインストーラーが起動す

😸 VMware Workstation 15 Player セットアップ

VMWARE

WORKSTATION

PLAYER\* 15.5

- 🗆 X

キャンセル

VMware Workstation 15 Player セットアップ ウィザ ードへようこそ

セットアップ ウィザードはコンピュータの VMware Workstation 15 Player をアップグレードします。「次へ」をクリックして継続するか、 「キャンセル」をクリックしてセットアップ ウィザードを終了してくださ い。

Copyright 1998-2020 VMware, Inc. All rights reserved. 本製 品は米国および国際著作権法および知的財産権法によって 保護されています。VMware 製品は次にリストされた 1 つまたは 複数の特許権によってカバーされています。

次へ(N)

http://www.vmware.com/go/patents-jp

#### インストーラーに従ってどんどん進 む。 🔛 VMware Workstation 15 Player セットアップ $\times$ **N**-7 使用許諾契約書 次の使用許諾契約をよくお読みください。 VMWARE エンド ユーザー使用許諾契約書 ^ |本エント ユーザー使用許諾契約書の条項は、本| ソフトウェアのインストールの際に表示される いかなる条件にかかわらず、お客様のソフト ウェアの使用について適用されます。 |重要・注意してお読みくたさい:本ソフトウェア| のダウンロード、インストール、または使用に ✓ 使用許諾契約書に同意します(A) 印刷(P) 戻る(B) 次へ(N) キャンセル

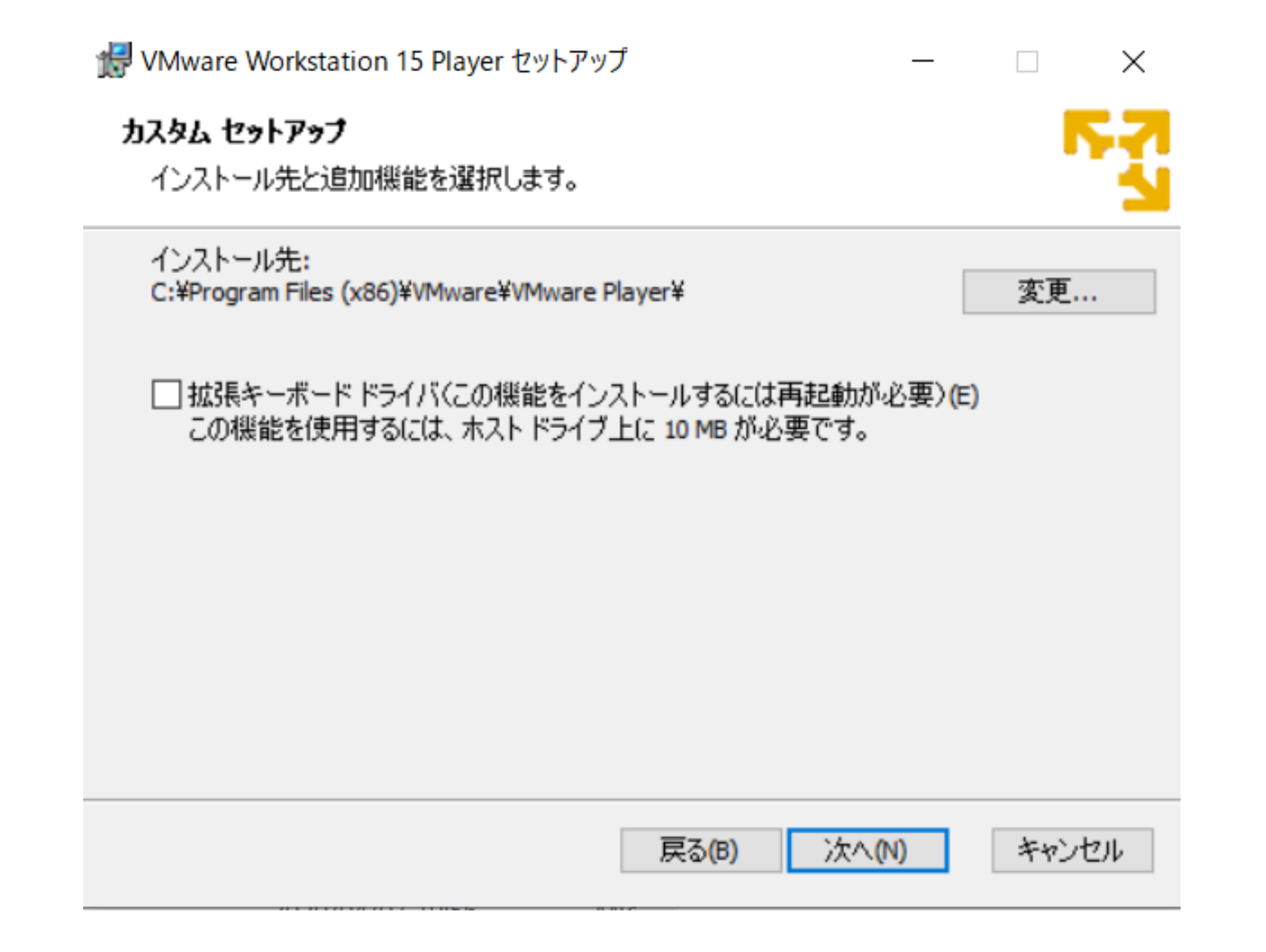

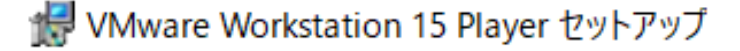

#### ユーザー エクスペリエンスの設定

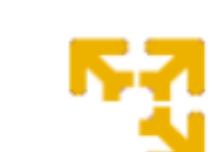

X

デフォルト設定を編集してユーザーエクスペリエンスを向上させます。

#### ✓ 起動時に製品の更新を確認する(C)

VMware Workstation 15 Player の起動時に、アプリケーションおよびインストールされた ソフトウェア コンポーネントの新しいバージョンを確認します。

✓ VMware カスタマーエクスペリエンス向上プログラムに参加します(J)

VMwareカスタマーエクスペリエンス向上プログラム (CEIP) へ で収集される情報は、VMware 製品およびサービスの向 上、問題の解決、各製品のデプロイおよび使用に関する最 適な方法をお客様に提案するために役立てられます。CEIP の一環として、VMware は、お客様の組織の VMware ライセ v

詳しい情報

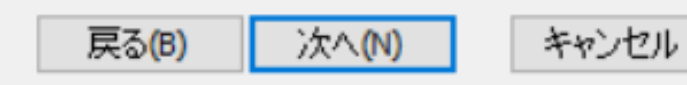

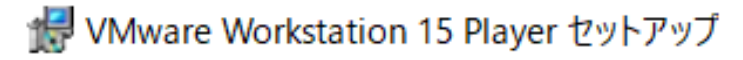

- • ×

以下の場所に VMware Workstation 15 Player のショートカットを作成します。

☑ デスクトップ**(D)** 

ショートカット

☑ スタート メニューのプログラム フォルダ(S)

システムに配置するショートカットを選択してください。

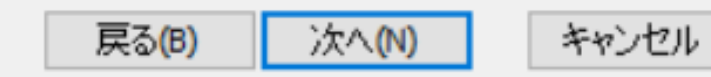

インストール終了

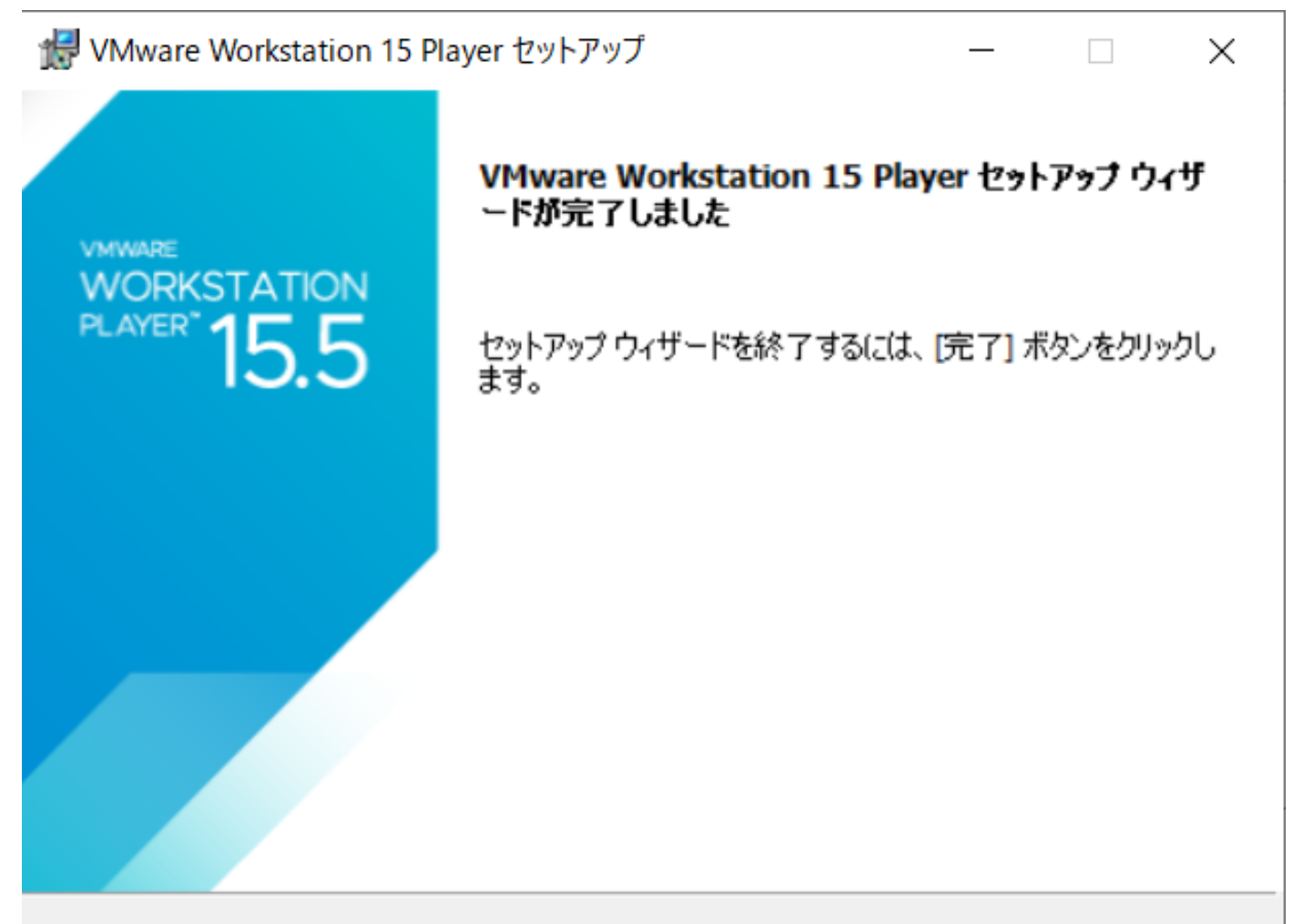

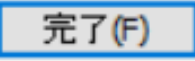

デスクトップに下のようなアイコンが作成され ている。これをクリックするとVMware Workstation playerが起動する。(あるいはメ ニューバーから選択)

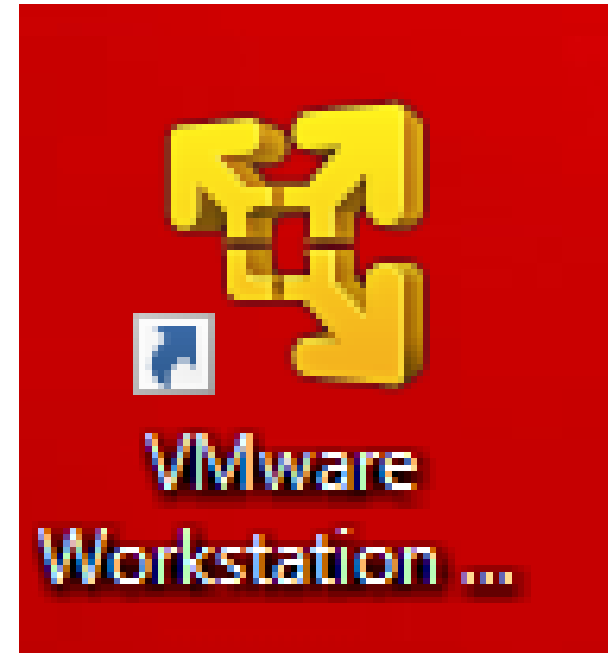

起動すると、最初だけ非営利目的で使用する場合にメールアドレ スを要求されるので、それを入力して続行する

#### 新規仮想マシンの作成をするが、そこでインス トールするUbuntuのisoファイルをダウンロー ドする作業を次以降でする。

|                                          | 😽 VMware Workstation 15 Player (非営利目                | 的の使用のみ)                                                                                                    | - 🗆 X                                                                                                    |
|------------------------------------------|-----------------------------------------------------|----------------------------------------------------------------------------------------------------|----------------------------------------------------------------------------------------------------|
|                                          | Player(P) ▼ 🕨 - 🛱 🔃 沢                               |                                                                                                    |                                                                                                    |
| この図はインストールした後のものですので、最初の段階ではこの欄に何もありません。 | →<br>↓<br>↓<br>↓<br>↓<br>↓<br>↓<br>↓<br>↓<br>↓<br>↓ | VMware Workstatio         こそ         前規仮想マシンを作成し、ライブラ         新規仮想マシンを作成し、ライブラ         小しい仮想マシンを閉え、ライブラル         「ご」         仮想マシンを閉え、ライブラル         「ご」         水口の(E)         パンワイントレブを表示します。         ごの製品は、ライセンス供与されてい<br>み承認されます。営利目的の使用<br>うすく購入する。 | <b>n 15 Player へよう</b><br>(N)<br>ゆ先頭に追かします。<br>か Pro にアップグレード (U)<br>理などの高度な機能を利用できるようにな<br>ないため、営利目的以外の使用の場合の<br>の場合は、ライセンスを購入してください。 |

### UbuntuのCDイメージファイ ルをダウンロードする

### Googleで"Ubuntu"を検索すると上位 にこのサイトが現れる。

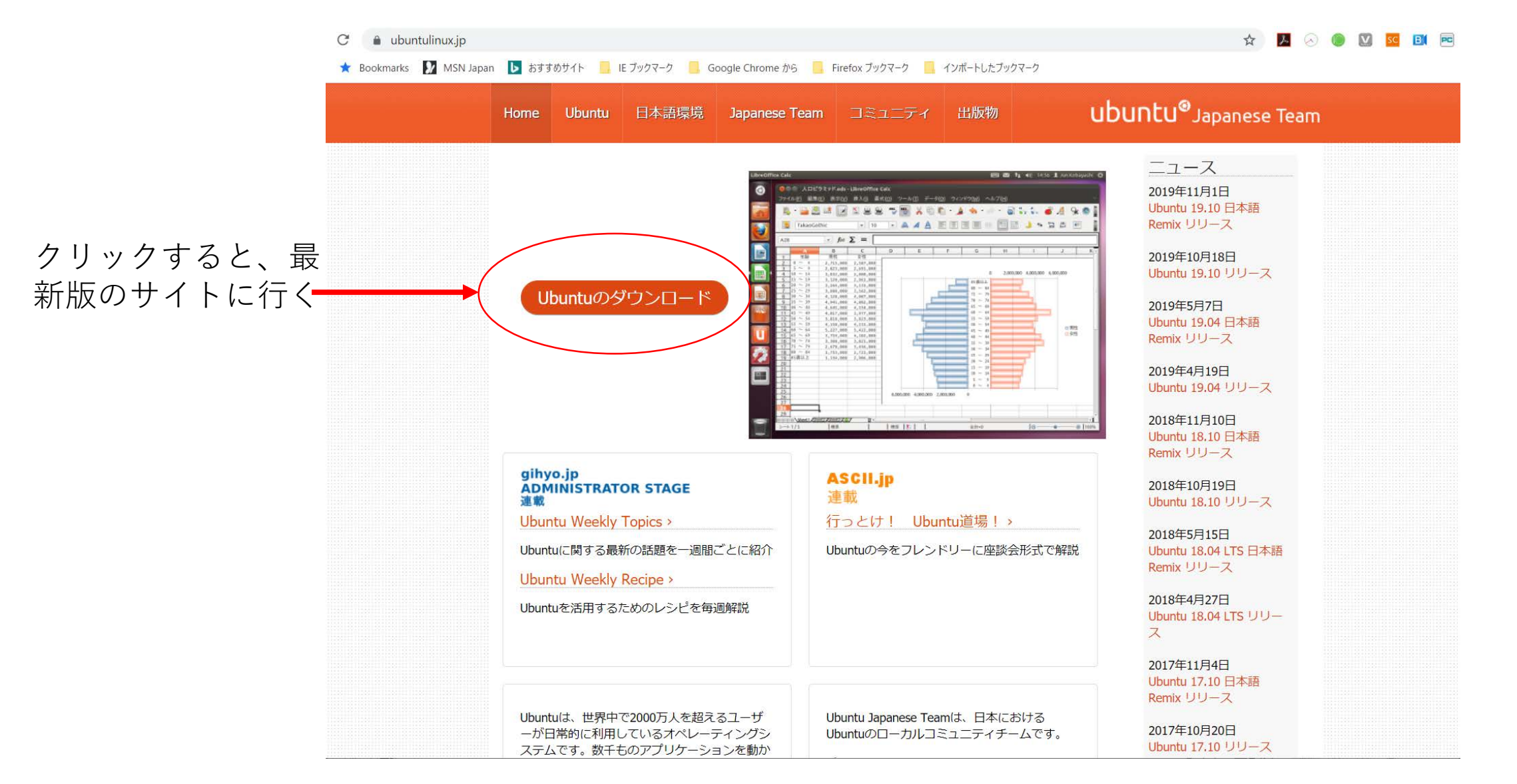

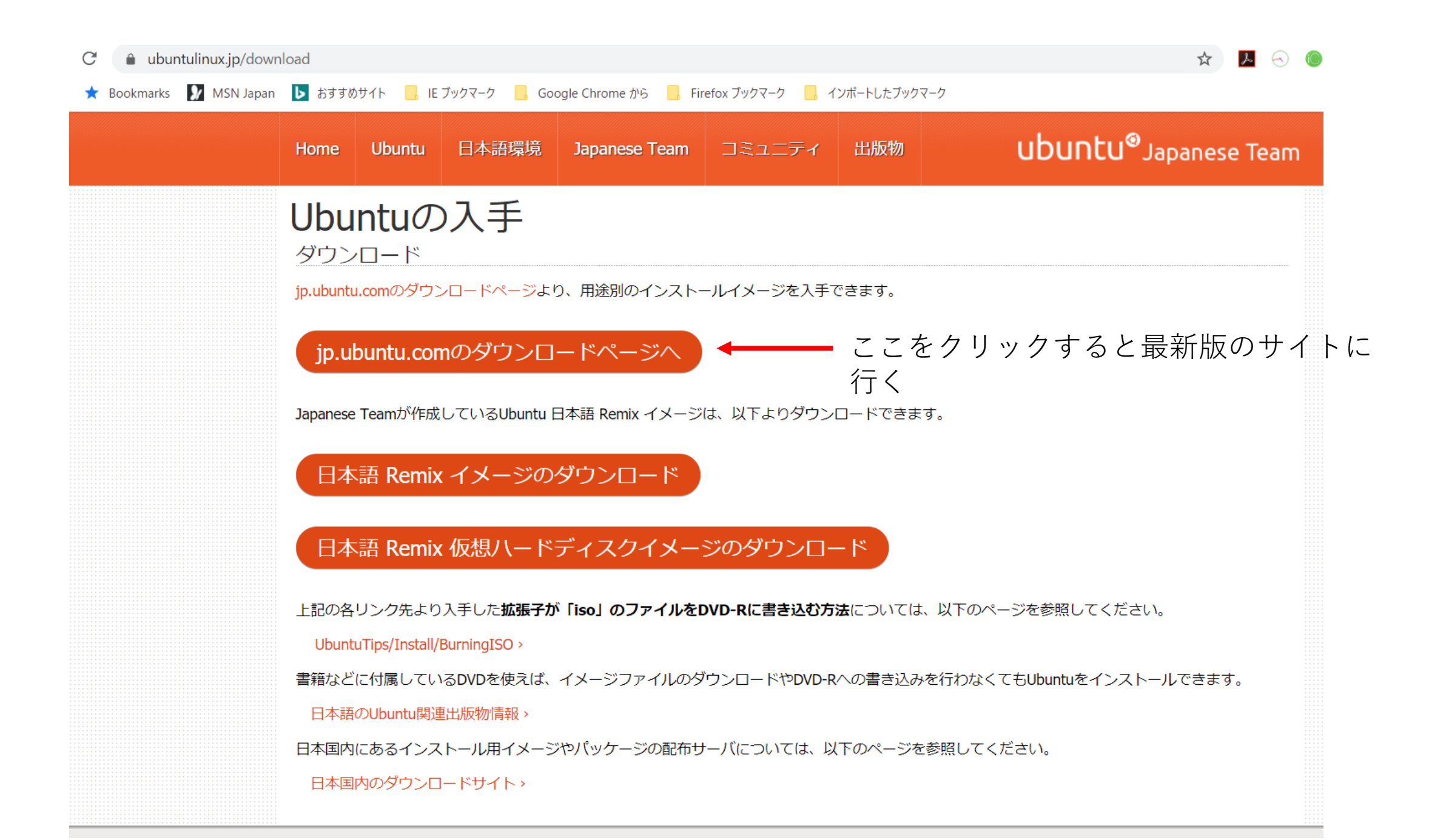

#### クリックした結果適当なダウンロード ディレクトリ(デフォルトでは"ダウ ンロード")に以下のように保存され ている。

| PC | : > ダウンロード                      | ٽ ~              |             |
|----|---------------------------------|------------------|-------------|
| ^  | 名前                              | ~ 更新日時           | 種类 <b>^</b> |
|    | ~ 今日 (2)                        |                  | - 1         |
|    | a VMware-player-15.5.2-15785246 | 2020/04/28 16:13 | アプ          |
|    | Jubuntu-20.04-desktop-amd64     | 2020/04/28 17:17 | ディ          |
|    | ~ 先调 (5)                        |                  |             |

UbuntuのCDイメージファイルを VMware playerで選んで仮想ディスク 上にUbuntuのインストールを開始する

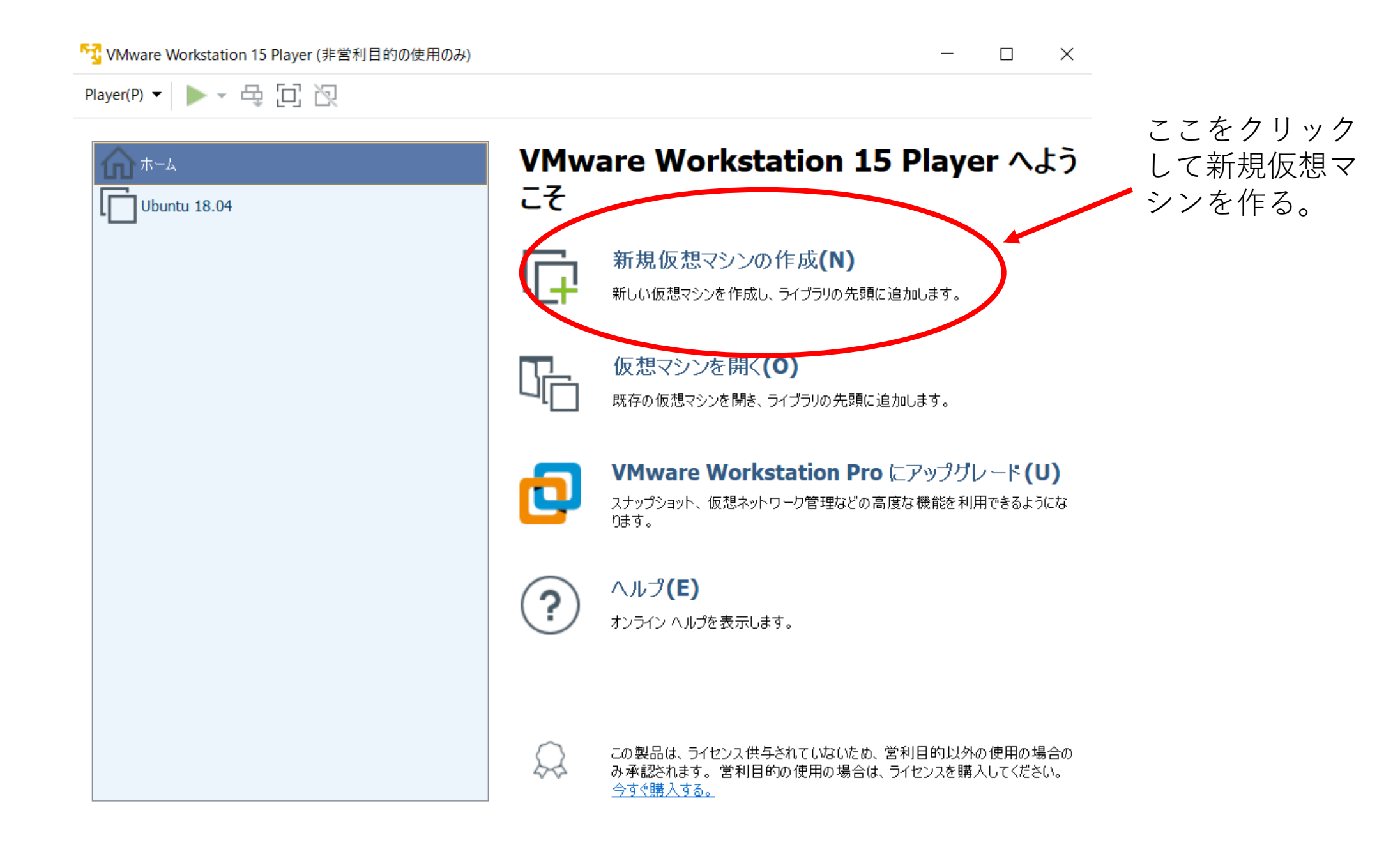

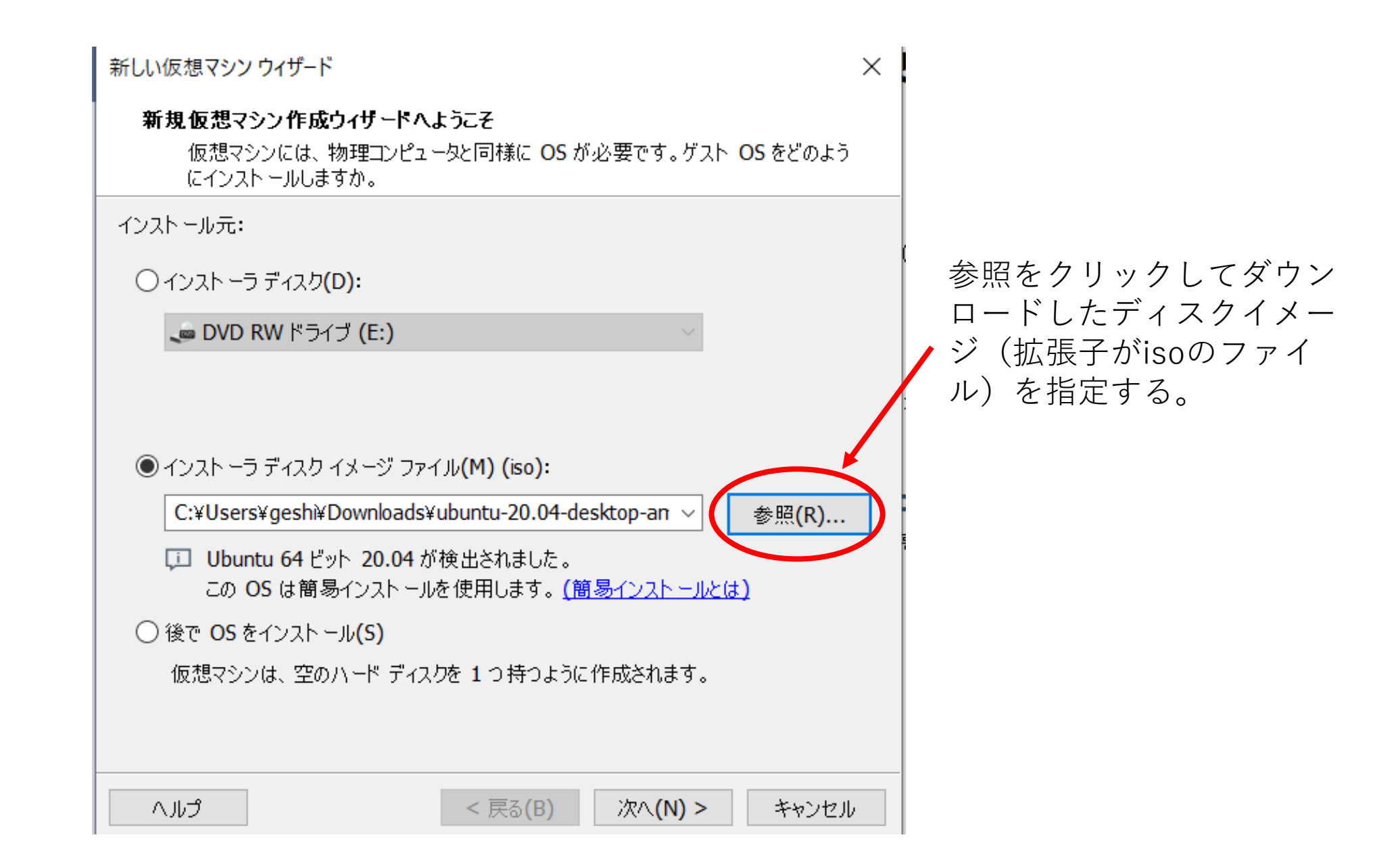

#### 簡易インストール情報

これは Ubuntu 64 ビット のインストールに使用します。

| Linux のパーソナライズ<br>フル ネーム(F): Masaaki Geshi<br>ユーザー名(U) geshi<br>パスワード(P): ・・・・・・・・・・・・・・・・・・・・・・・・・・・・・・・・・・・・ | これは初期値のようなもの<br>で、インストール後に変更<br>することも可能。(ユー<br>ザーの設定でどのようにで<br>も出来る。) |
|----------------------------------------------------------------------------------------------------|-----------------------------------------------------------------------|
| ヘルプ く 戻る(B) 次へ(N) > キャンセル                                                                                      |                                                                       |

 $\times$ 

#### $\times$

#### 仮想マシンの名前

仮想マシンに使用する名前を指定してください。

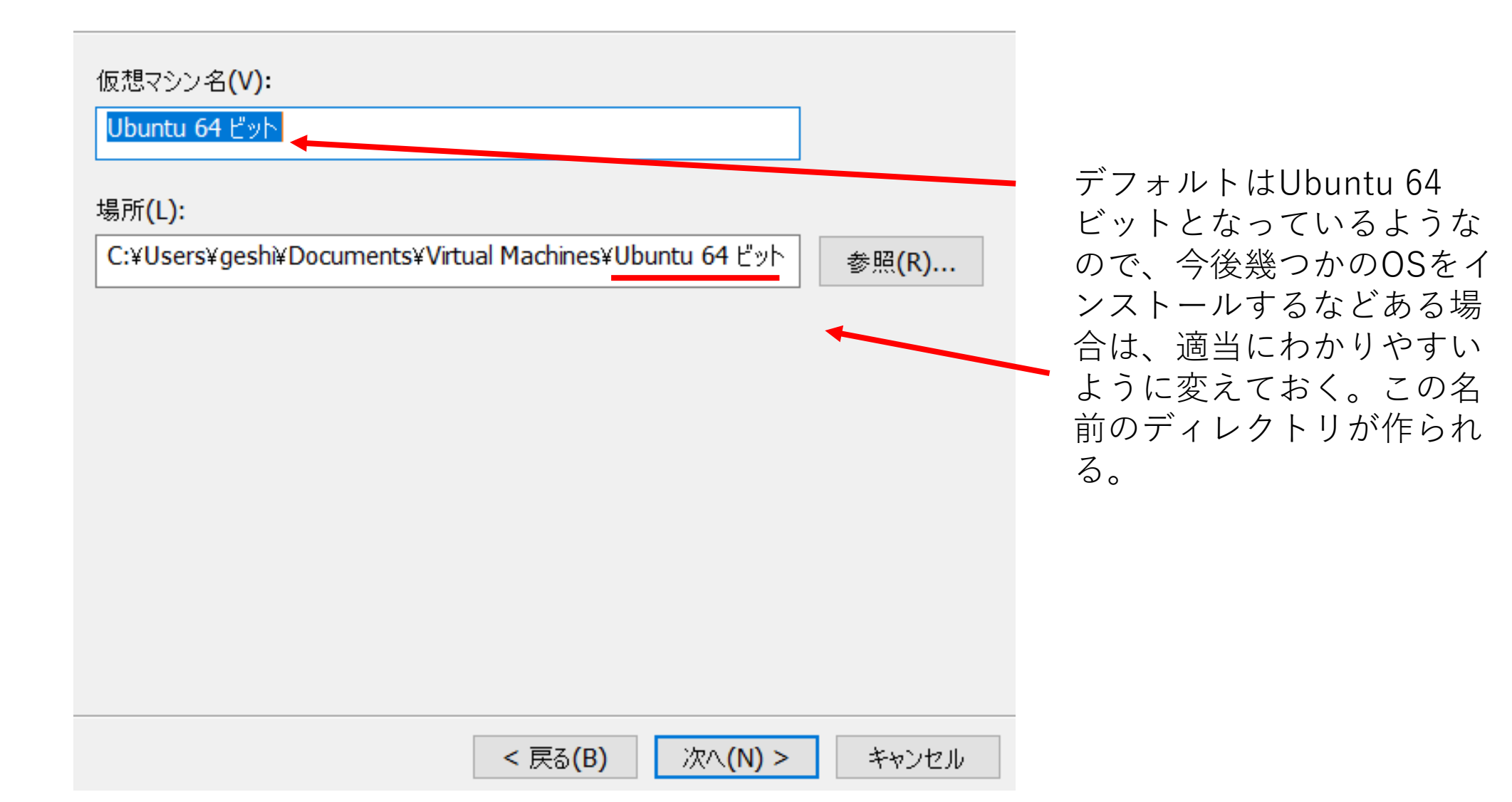

#### ティスク容量の指定

ディスク最大サイズ (GB)(S):

Ubuntu 64 ビット の推奨サイズ: 20 GB

⑥ 仮想ディスクを単一ファイルとして格納(O)

○ 仮想ディスクを複数のファイルに分割(M)

このディスクのサイズを指定してください。

仮想マシンのハード ディスクは、ホスト コンピュータの物理ディスク上に 1つまたは複数のファイル として保存されています。これらのファイルは、初めは小さいものの、アプリケーション、ファイル、お よびデータを仮想マシンに追加するにつれて大きくなります。

100

仮想ディスクサイズは デフォルトが20GBであ るが、適当に変える一 応ここの設定ではいく らでも大きくできる。 デフォルトは"仮想ディスク ディスクを分割すると、仮想マシンを別のコンピュータに容易に移動できるようになりますが、 非常に大きなディスクではパフォーマンスが低下する可能性があります。 を複数のファイルに分割"で あるが、"仮想ディスクを単 ーファイルとして格納"にし ておく。

 $\times$ 

ヘルプ

< 戻る(B)

キャンセル

次へ<mark>(N)</mark> >

#### 仮想マシンを作成する準備完了

[完了] をクリックして 仮想マシンを作成し、 Ubuntu 64 ビット、 VMware Tools の 順にインストールを開始してください。

仮想マシンは、次の設定で作成されます。

|     | 名前:          | Ubuntu 20.04                                        |
|-----|--------------|-----------------------------------------------------|
|     | 場所:          | C:¥Users¥geshi¥Documents¥Virtual Machines¥Ubuntu 2. |
|     | バージョン:       | Workstation 15.x                                    |
|     | OS:          | Ubuntu 64 ビット                                       |
|     |              |                                                     |
|     | ハード ディスク:    | 100 GB                                              |
|     | メモリ:         | 2048 MB                                             |
|     | ネットワーク アダプタ: | NAT                                                 |
|     | その他のデバイス:    | CD/DVD, USB コントローラ, プリンタ, サウンド カード                  |
| - 1 |              |                                                     |

ハードウェアをカスタマイズ<mark>(C)</mark> ...

✓この仮想マシンを作成後にパワーオンする(P)

その他はあまり気にせず"OK" としておいて問題ない(たぶ ん)。これ以降はUbuntuのイ ンストールが勝手に進んでい き、この画面で準備が完了。 (メモリが以前のバージョン ではデフォルトが1024MBで あったが、時代に合わせてデ フォルトが変化している。)

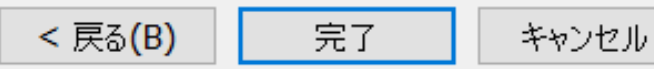

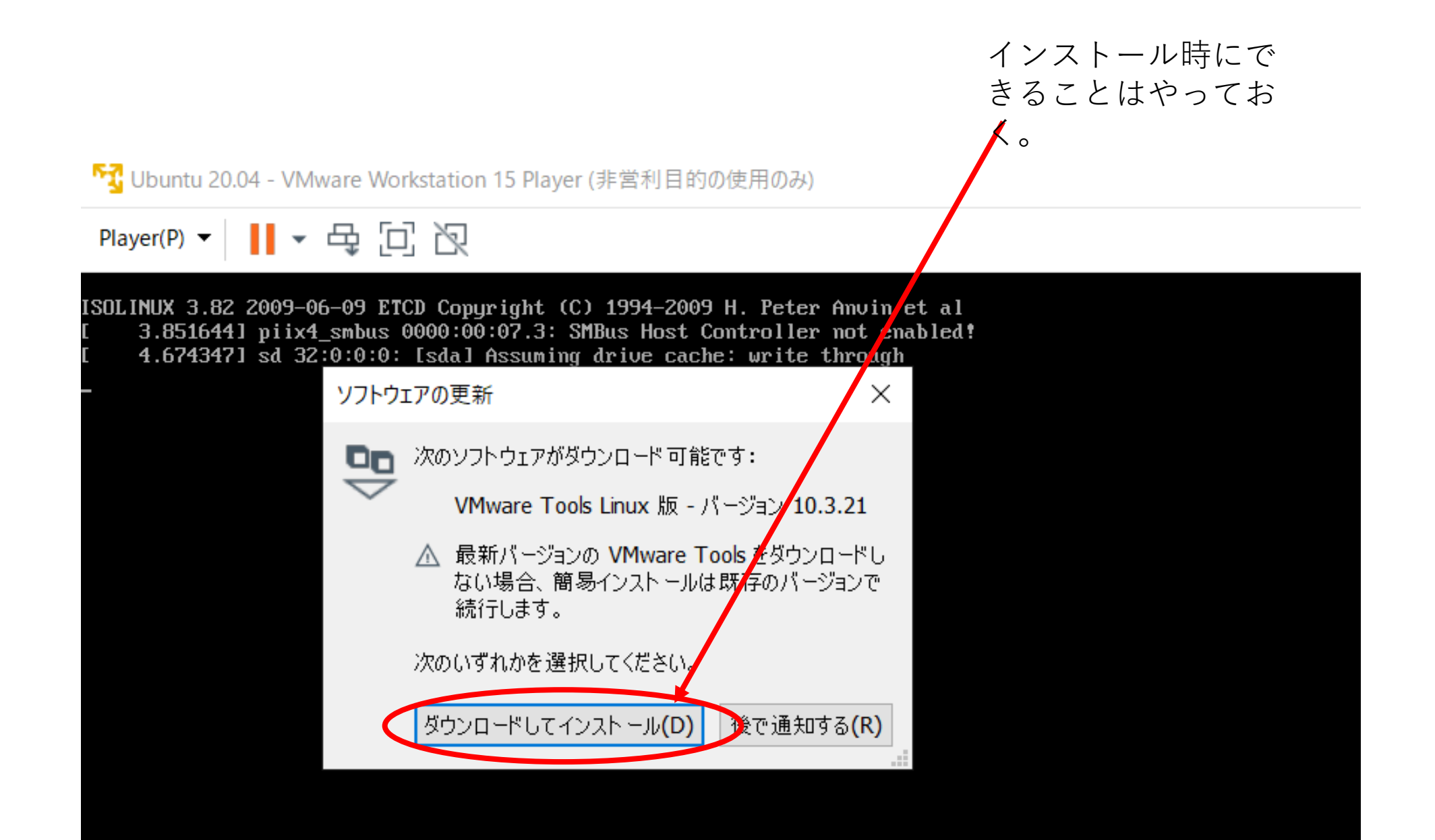

- 🗆 🗙

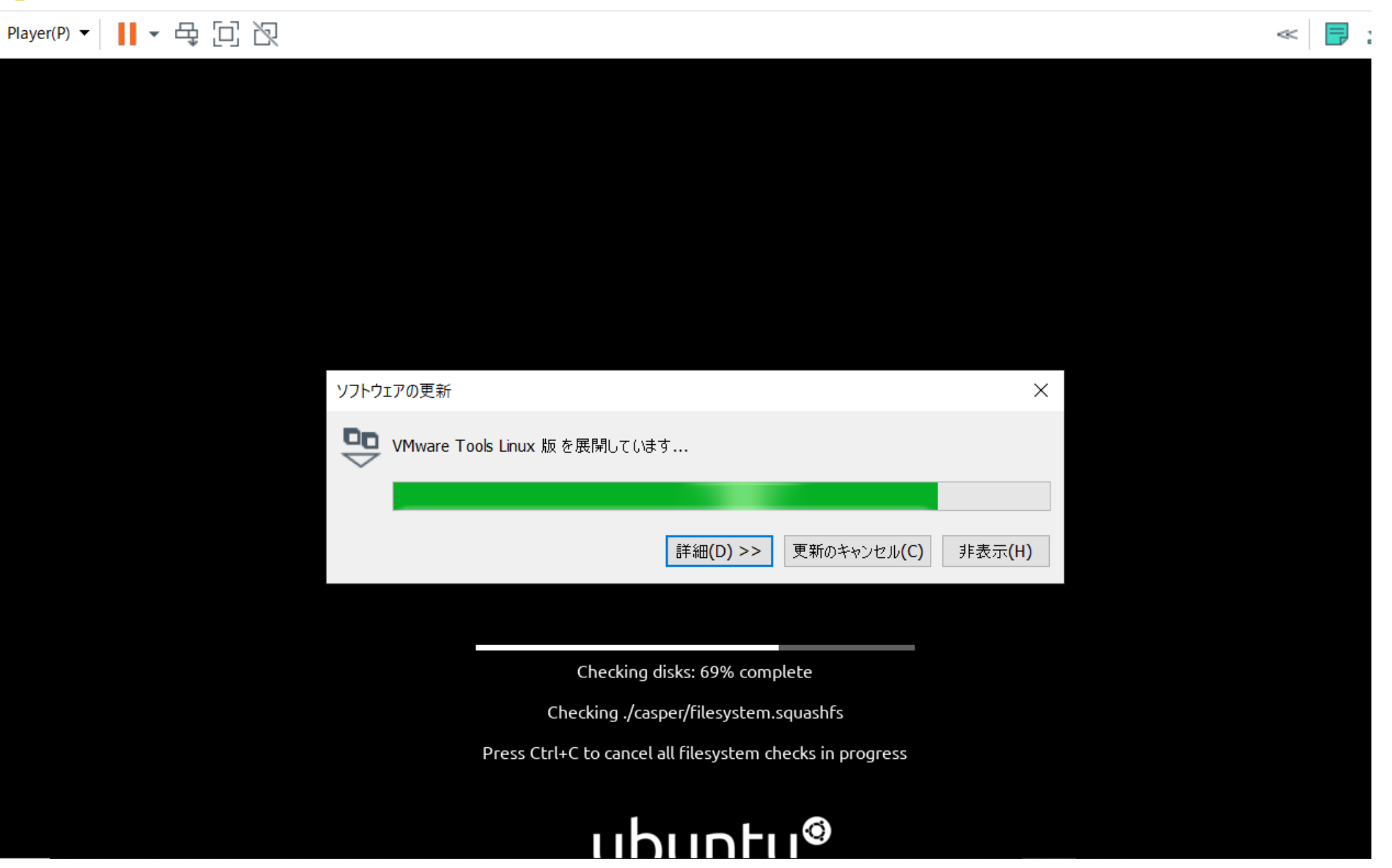

Ubuntuのインストール終了

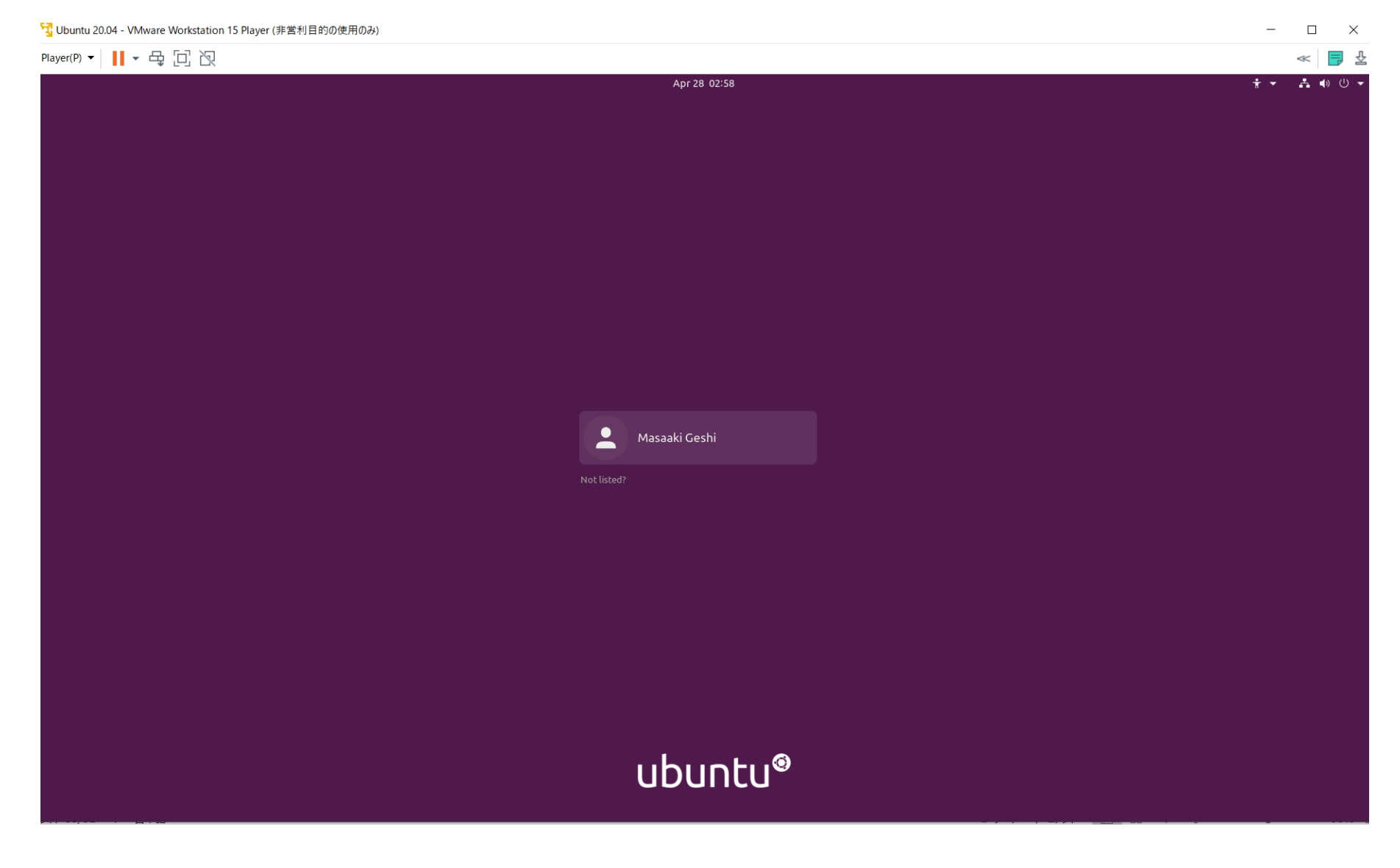

# VMwareでUbuntuを使う場合のデメリット

- Windows上のファイルとUbuntu上のファイルの共有は出来ない。
- Ubuntu上のファイルのバックアップは、今使っているPC上 (Windows側)に直接置けないので、別の媒体に保存する必要 がある。直接PCにUSBをさしたりHDDをつなげたりして認識さ せることは可能。
- Windows上で動いているので、PCの性能に依存するような気が する。(個人の感想です。)
- ここではUbuntu20.04を示したが、18.04のほうが良いかも知れない。(LTS: Long Term Supportで2023年4月までサポート)